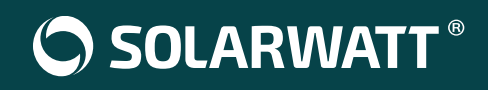

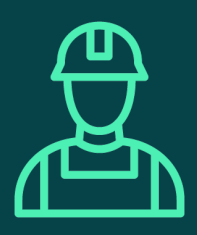

# Introduzione al Commissioning

# 3. SOLARWATT Manager portal

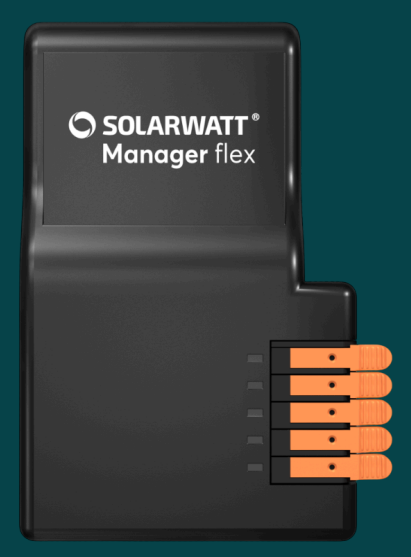

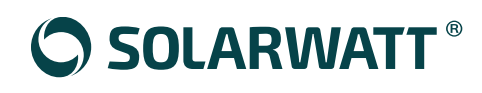

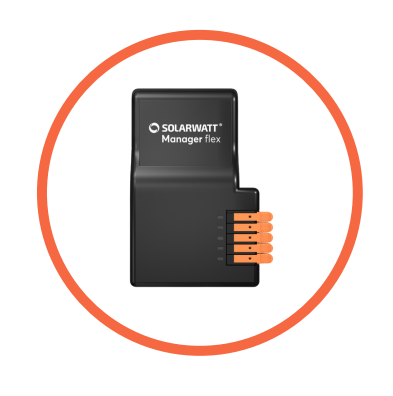

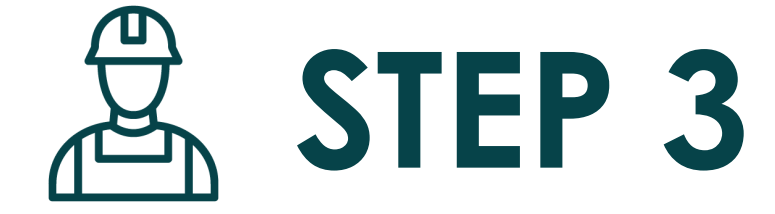

### **SOLARWATT Manager portal**

Configura il sistema di monitoraggio SOLARWATT Manager flex

Scansiona il QR Code per guardare il video tutorial

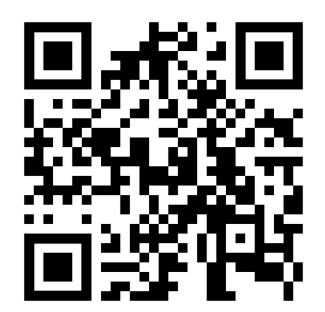

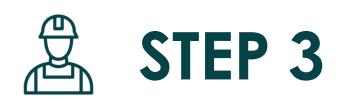

# **SOLARWATT Manager portal**

Configura il sistema di monitoraggio SOLARWATT Manager flex

#### 1) Identificazione dell'indirizzo IP del Manager flex

#### Primo metodo: http://energymanager.local

Digitare l'URL **http://energymanager.local** sulla barra degli indirizzi del Browser per identificare l'indirizzo IP di SOLARWATT Manager flex.

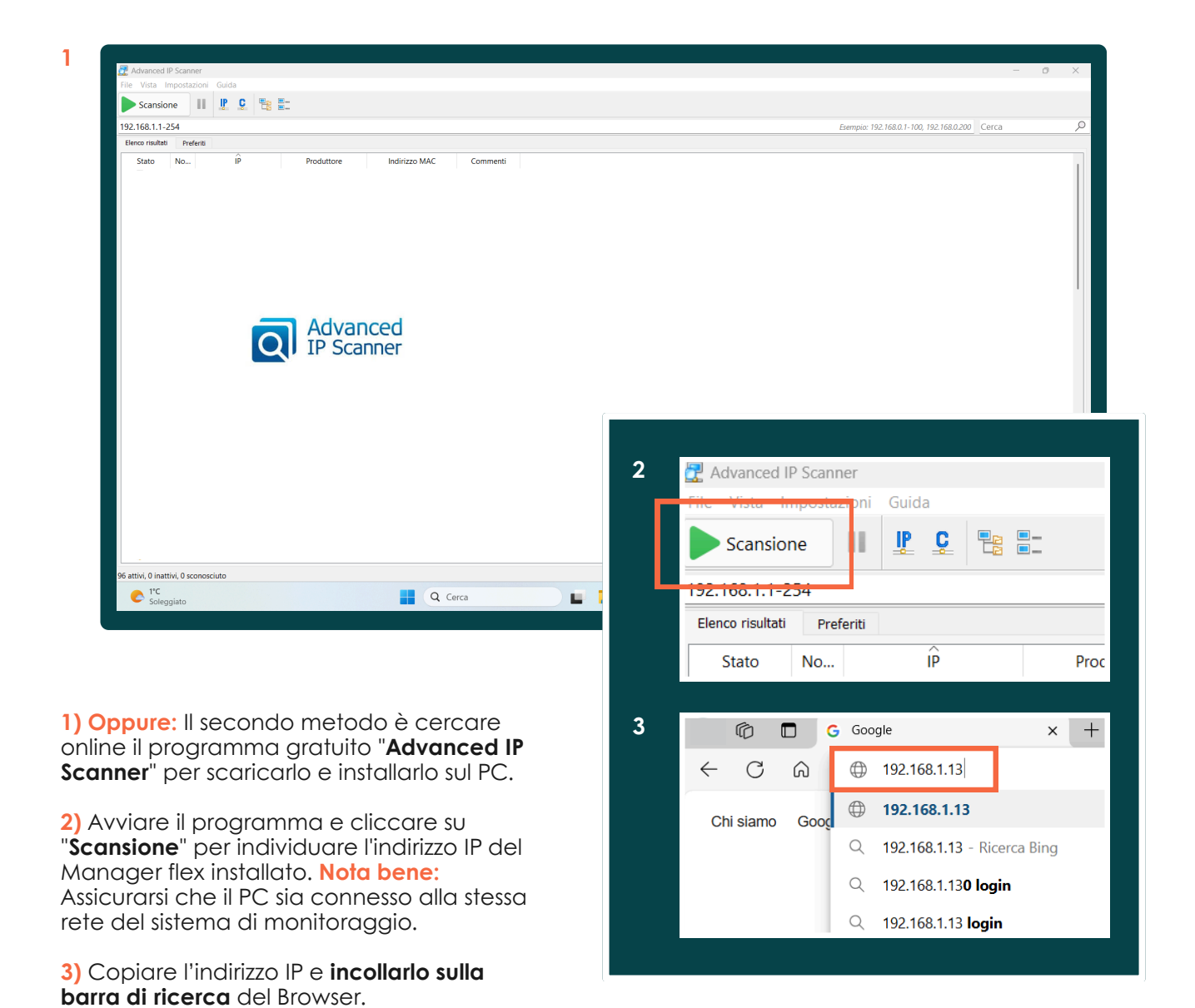

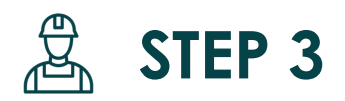

# **SOLARWATT Manager portal**

Configura il sistema di monitoraggio SOLARWATT Manager flex

#### 2) Configurazione EM.setup

#### Login

Nota bene: Il passaggio precedente è obbligatorio per accedere a questa schermata.

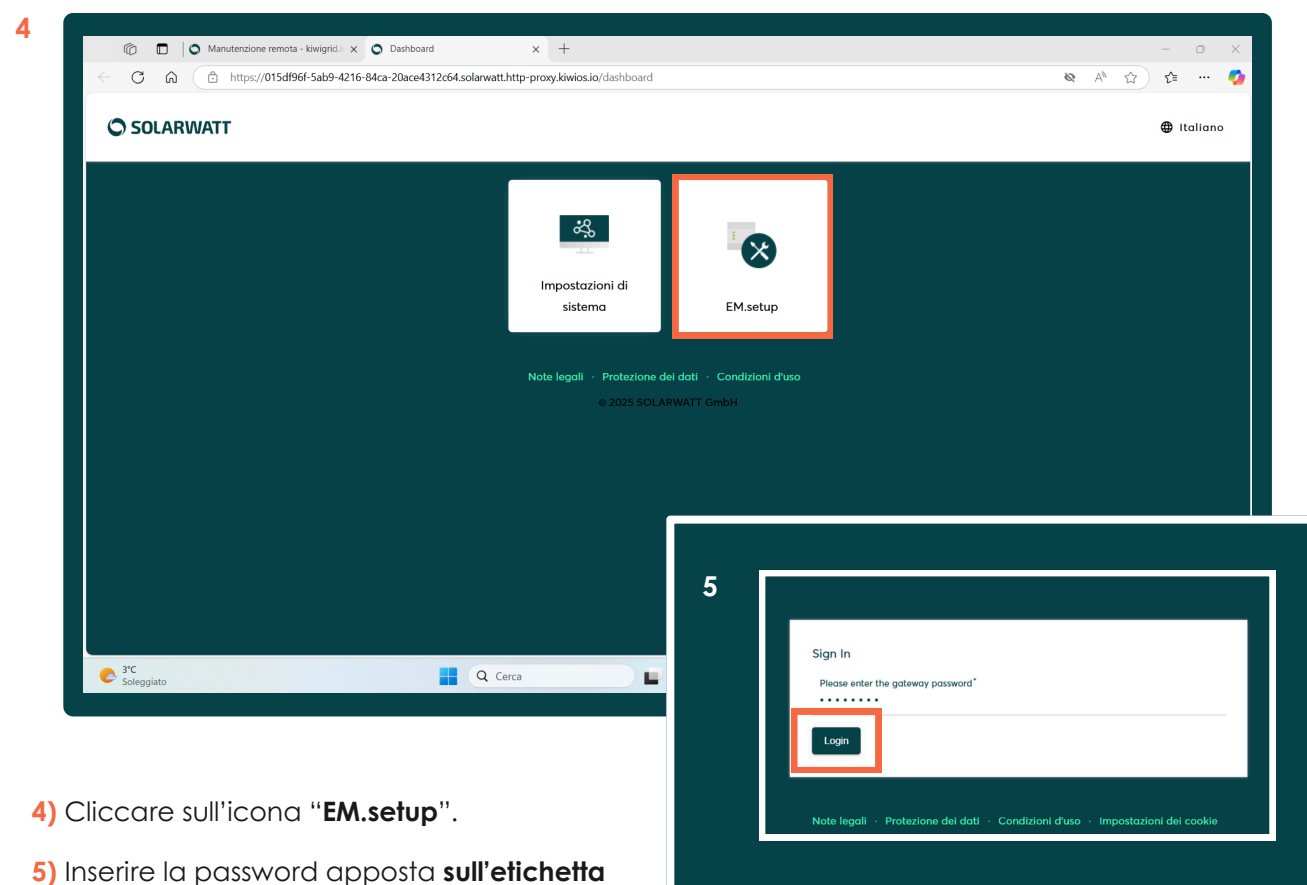

del Manager flex, e cliccare su "Login".

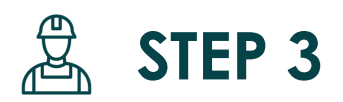

# **SOLARWATT Manager portal**

Configura il sistema di monitoraggio SOLARWATT Manager flex

#### 2) Configurazione EM.setup

#### Sezione "Cerca dispositivi"

A questo punto è possibile cominciare la procedura per selezionare i dispositivi da installare.

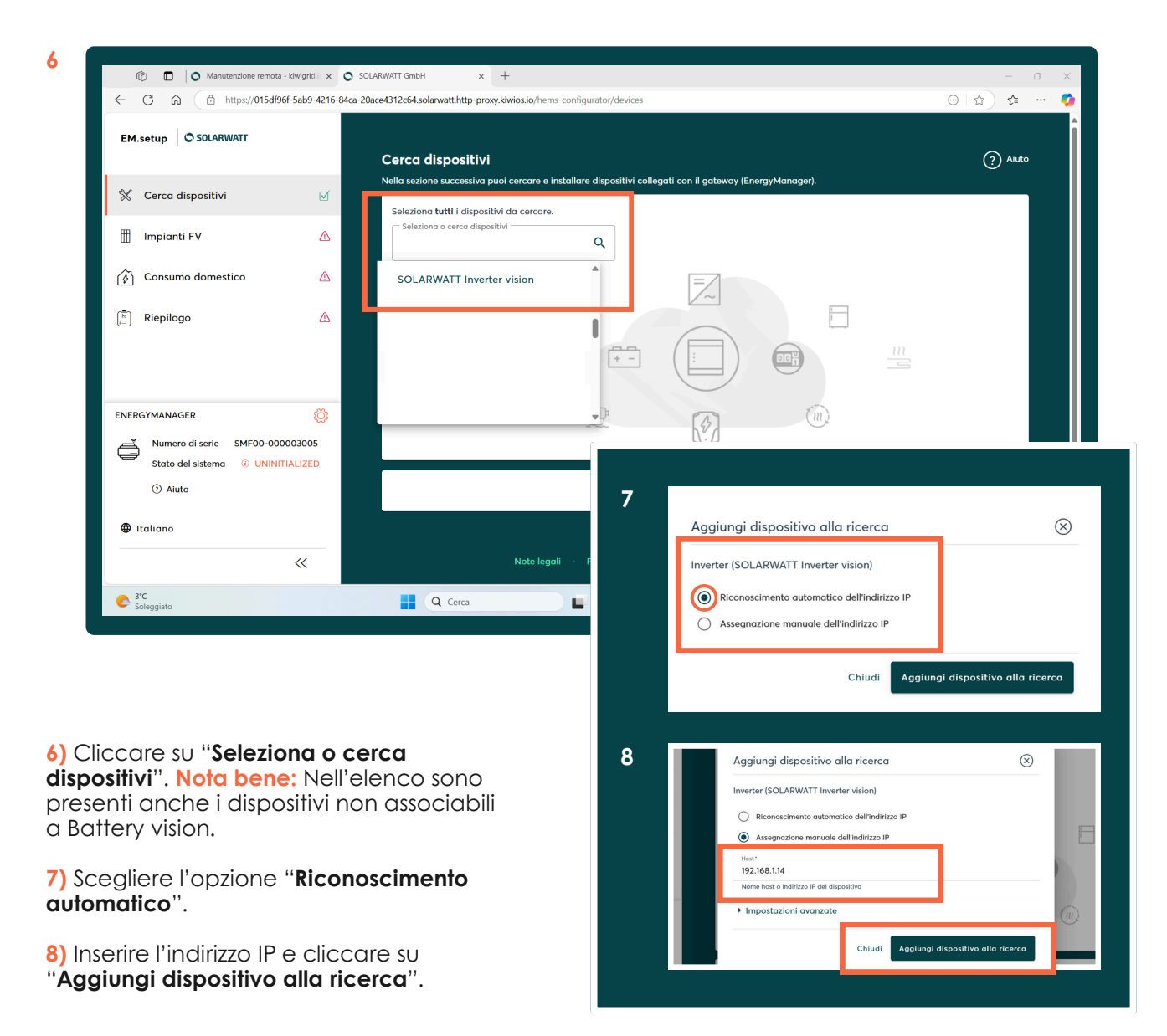

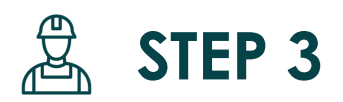

# **SOLARWATT Manager portal**

Configura il sistema di monitoraggio SOLARWATT Manager flex

#### 2) Configurazione EM.setup

#### Sezione "Cerca dispositivi"

A questo punto è possibile cominciare la procedura per selezionare i dispositivi da installare.

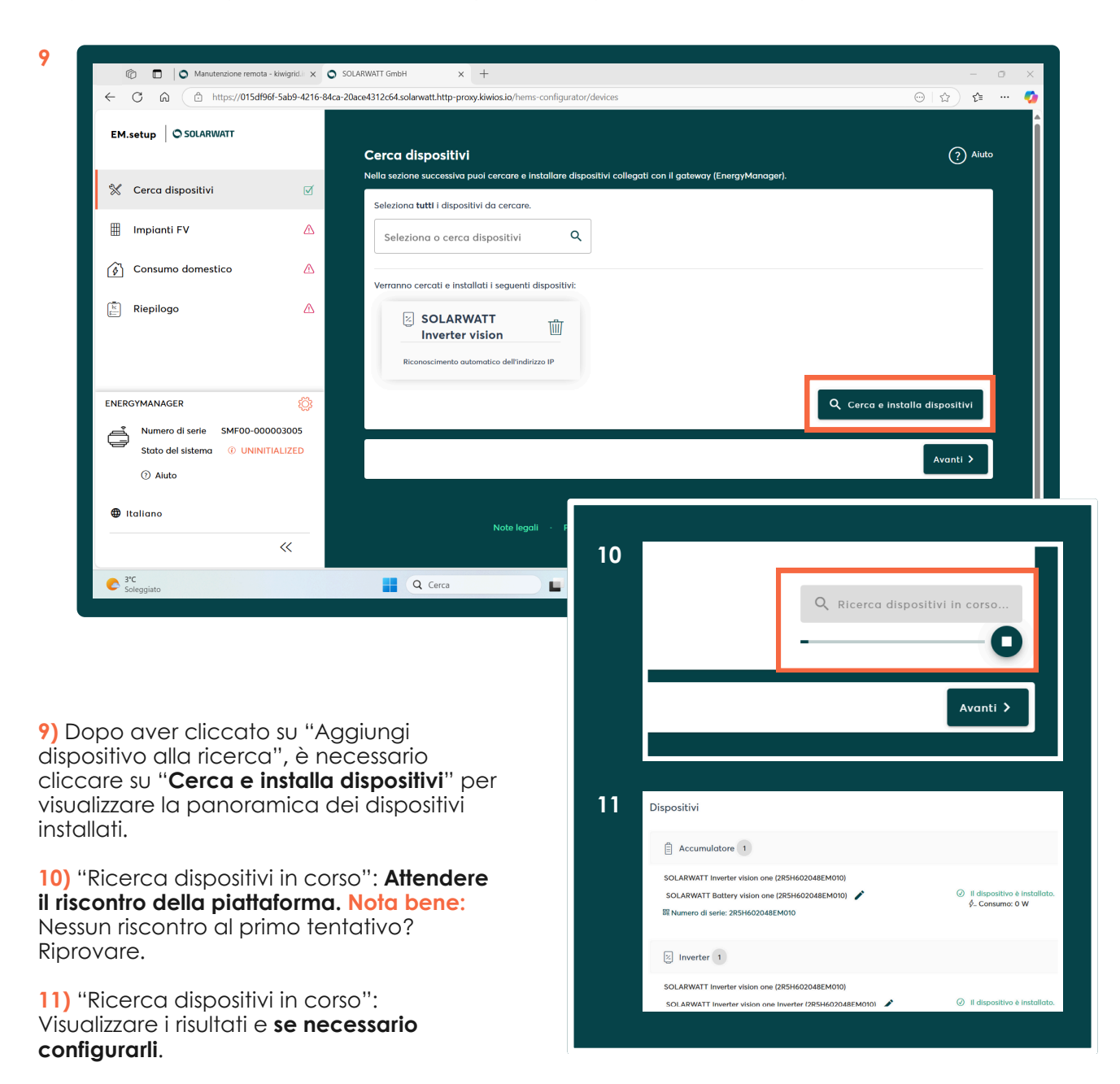

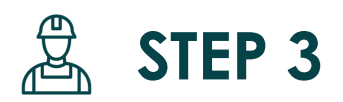

# **SOLARWATT Manager portal**

Configura il sistema di monitoraggio SOLARWATT Manager flex

#### 2) Configurazione EM.setup

#### Sezione "Cerca dispositivi"

A questo punto è possibile cominciare la procedura per selezionare i dispositivi da installare.

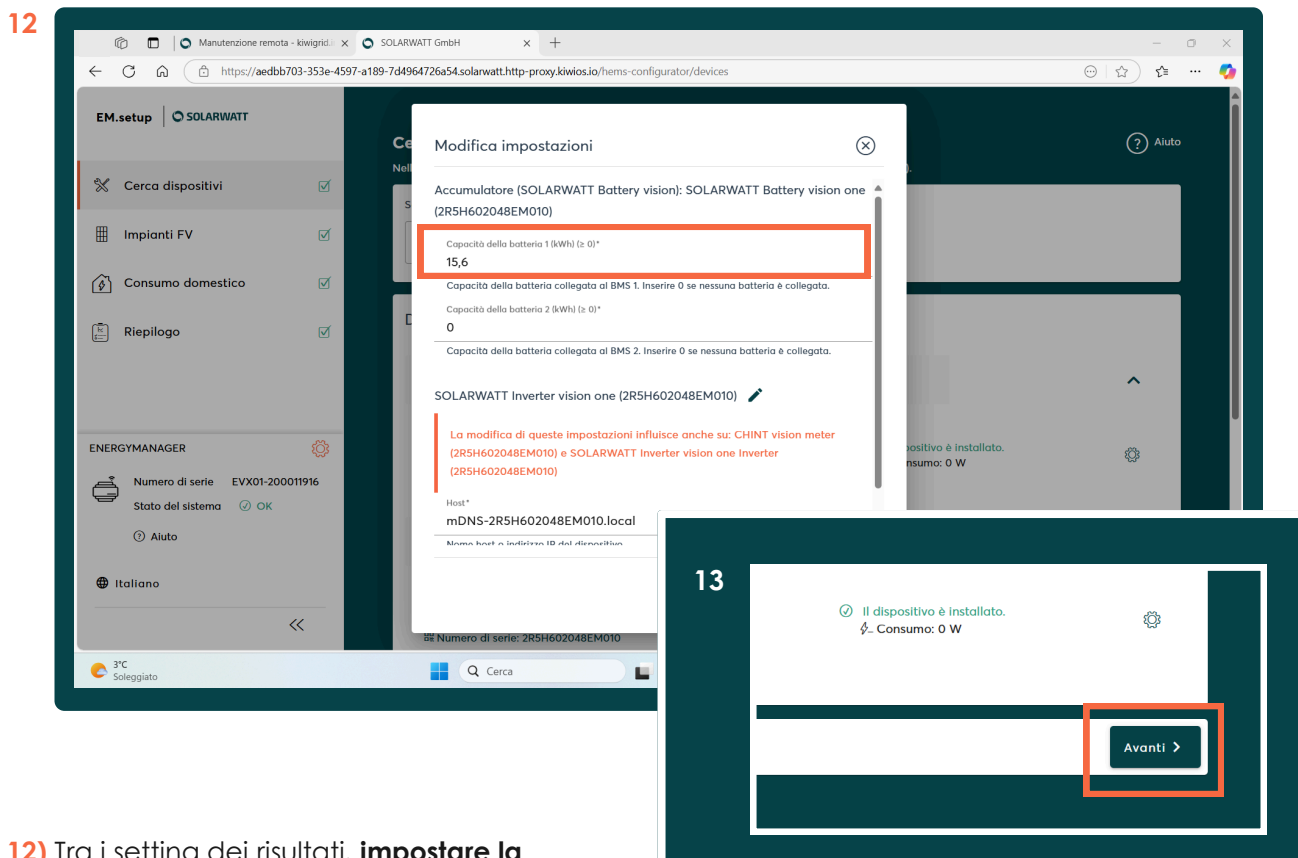

12) Tra i setting dei risultati, impostare la capacità utile delle batterie (5,2 - 7,8 - 10,4 - 13 - 15,6 - 18,2 kWh).

13) Al termine della configurazione dei risultati, cliccare su "**Avanti**".

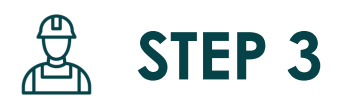

# **SOLARWATT Manager portal**

Configura il sistema di monitoraggio SOLARWATT Manager flex

#### 2) Configurazione EM.setup

#### Sezione "Impianti FV"

A questo punto è possibile visualizzare la sezione successiva dove poter inserire i dati dell'impianto fotovoltaico.

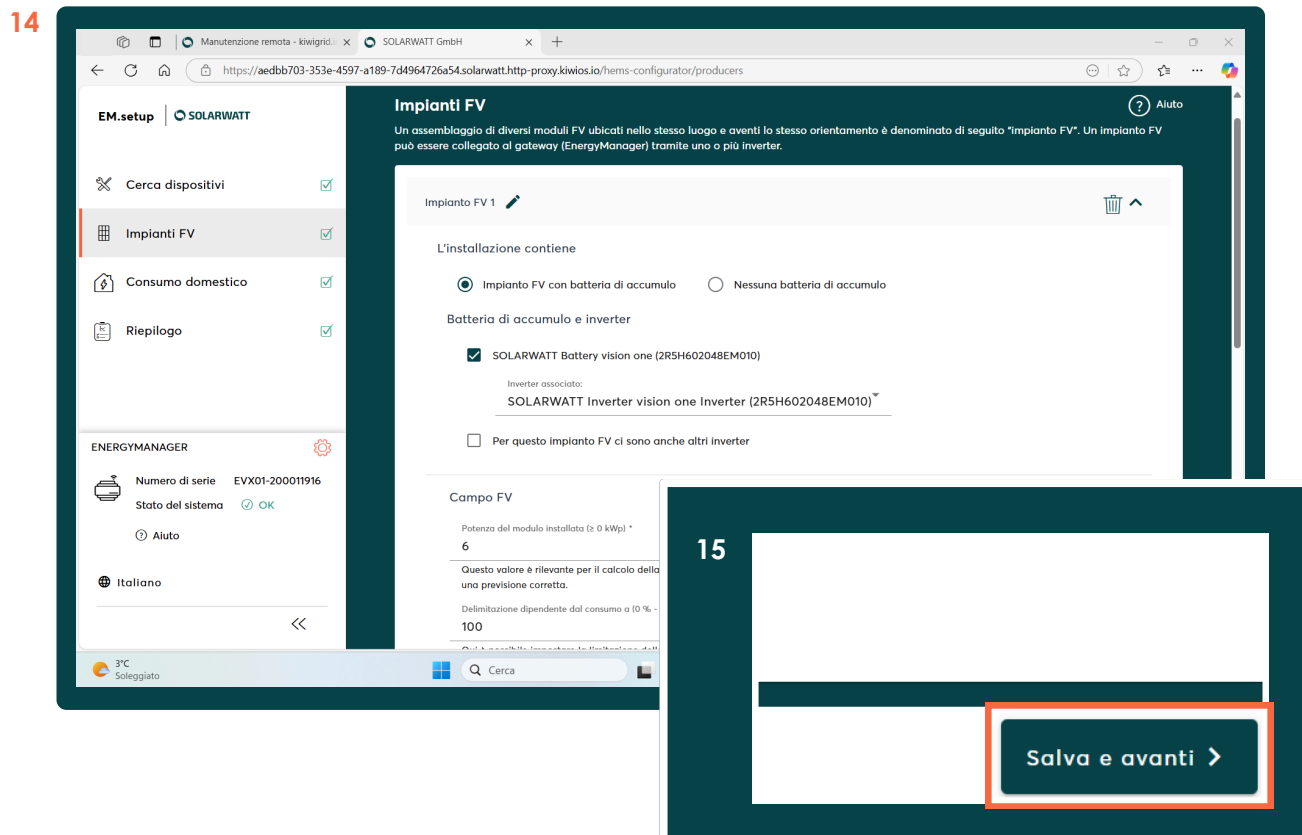

14) Nella pagina successiva troverai una descrizione dettagliata di tutti i campi di questa sezione.

15) Al termine della configurazione, cliccare su "Salva e avanti".

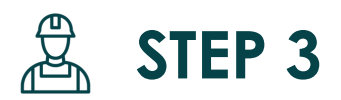

# **SOLARWATT Manager portal**

Configura il sistema di monitoraggio SOLARWATT Manager flex

#### 2) Configurazione EM.setup

#### Step 14. Dettaglio "Impianti FV"

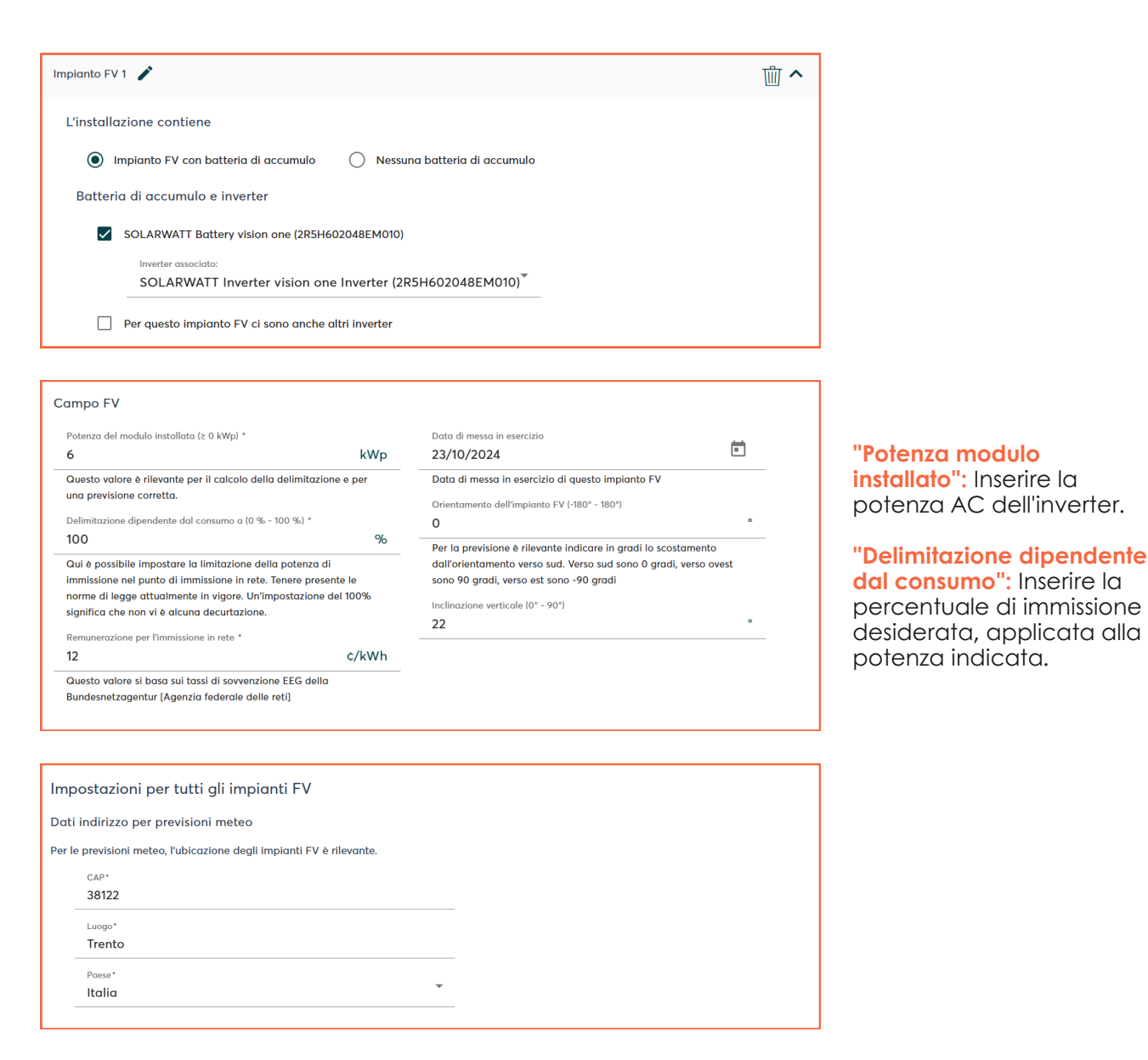

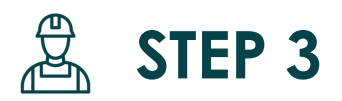

# **SOLARWATT Manager portal**

Configura il sistema di monitoraggio SOLARWATT Manager flex

#### 2) Configurazione EM.setup

#### Sezione "Consumo domestico"

A questo punto è necessario scegliere la posizione del contatore.

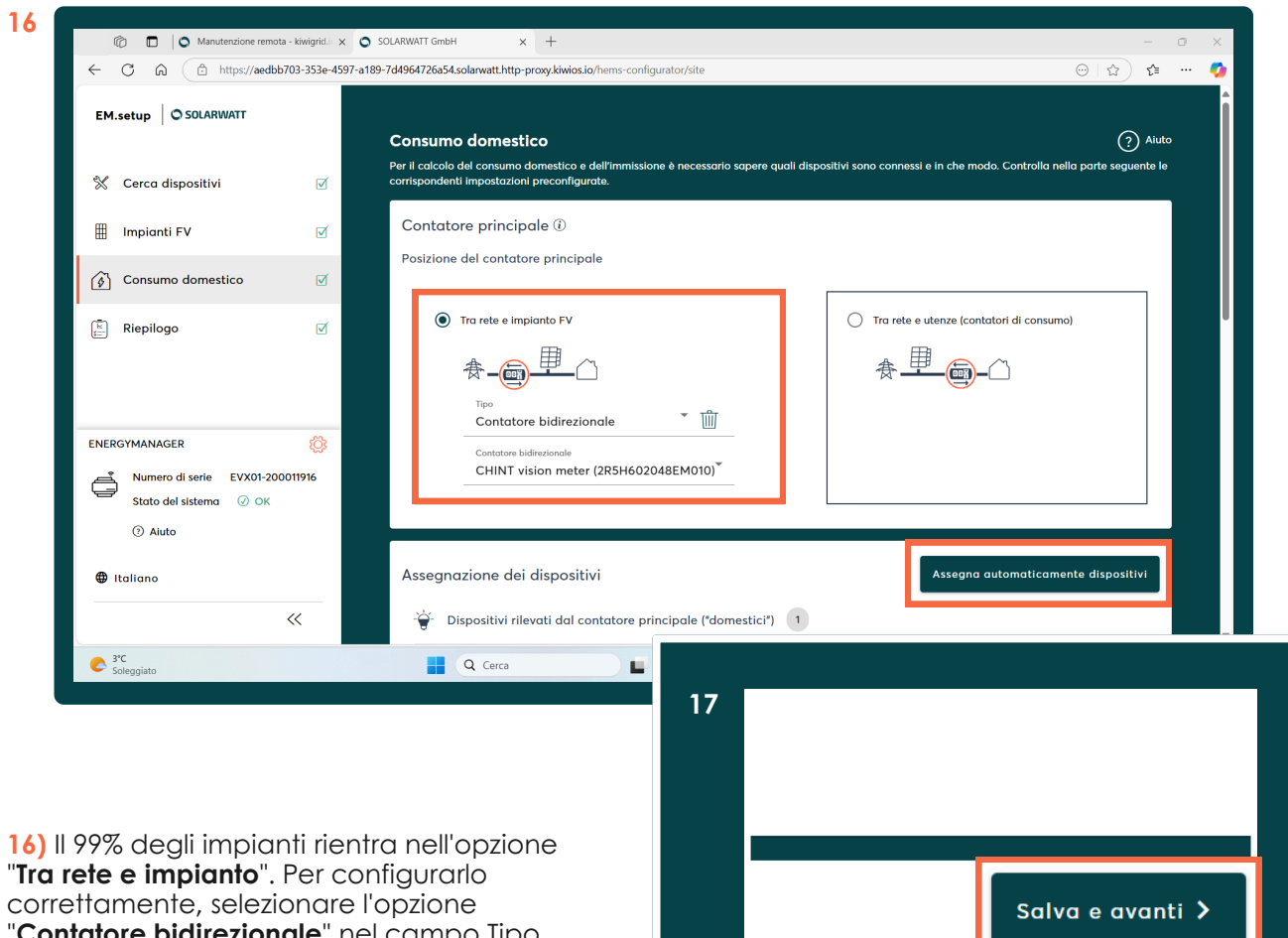

correttamente, selezionare l'opzione "Contatore bidirezionale" nel campo Tipo, quindi scegliere "CHINT vision meter" nel campo Contatore bidirezionale. Successivamente, cliccare su "Assegna automaticamente i dispositivi".

Nella pagina successiva troverai una descrizione dettagliata di tutti i campi di questa sezione.

17) Al termine della configurazione, cliccare su "Salva e avanti".

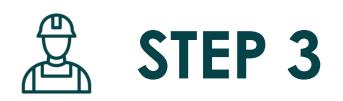

# **SOLARWATT Manager portal**

Configura il sistema di monitoraggio SOLARWATT Manager flex

#### 2) Configurazione EM.setup

#### Step 16. Dettaglio "Consumo domestico"

| Contatore principale 🛈                                                                                                    |                                                                     |  |  |  |
|----------------------------------------------------------------------------------------------------|---------------------------------------------------------------------|--|--|--|
| Posizione del contatore principale                                                                                                    |                                                                     |  |  |  |
| Tra rete e implanto FV  Tro Tro Tro Contatore bidirezionale  Contatore bidirezionale                                                                                                    | Tra rete e utenze (contatori di consumo)                            |  |  |  |
| CHINT vision meter (2R5H602048EM010)                                                                                                    |                                                                     |  |  |  |
| Assegnazione dei dispositivi                                                                                                    | Assegna automaticamente dispositivi                                 |  |  |  |
| Dispositivi rilevati dal contatore principale ("domestici")                                                                                                    | 1                                                                   |  |  |  |
| I seguenti dispositivi sono rilevati dal contatore principale e confluisconc                                                                                                    | o direttamente nel calcolo del consumo domestico.                   |  |  |  |
| ∰ Impianto FV 1                                                                                                    | ^                                                                   |  |  |  |
| Impianto FV 1<br>Inverter: SOLARWATT Inverter vision one Inverter<br>(2R5H602048EM010)                                                                                                    | 🎲 Modifica assegnazione dispositivi                                 |  |  |  |
|                                                                                                    |                                                                     |  |  |  |
| Dispositivi non rilevati dal contatore principale ("di rete")                                                                                                    | 0                                                                   |  |  |  |
| I seguenti dispositivi non sono rilevati dal contatore principale e confluisc<br>sono ancora rilevati dal contatore EVU).                                                                                                    | ono indirettamente nel calcolo del consumo domestico (i dispositivi |  |  |  |
| - <u>-</u> <u>-</u> <u>-</u> <u>-</u> <u>-</u> <u>-</u> <u>-</u> <u>-</u> <u>-</u> <u>-</u>                                                                                                    |                                                                     |  |  |  |
| Finora non sono stati rilevati dispositivi "di rete".                                                                                                    |                                                                     |  |  |  |
| Dispositivi non bilanciati                                                                                                    |                                                                     |  |  |  |
| I seguenti dispositivi non confluiscono nel calcolo del consumo domestico perché non sono rilevati neanche dal contatore EVU. Ciò riguarda ad esempio implanti FV a immissione totale o dispositivi con tariffa propria, come ad esempio le pompe di calore. |                                                                     |  |  |  |
| Tutti i dispositivi vengono rilevati.                                                                                                    |                                                                     |  |  |  |
| I                                                                                                    |                                                                     |  |  |  |

Nota bene: Il dispositivo rilevato comparirà nella sezione dedicata.

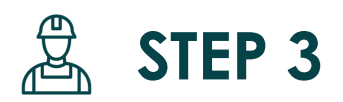

# **SOLARWATT Manager portal**

Configura il sistema di monitoraggio SOLARWATT Manager flex

#### 2) Configurazione EM.setup

#### Sezione "Riepilogo"

A questo punto è possibile avere una panoramica di tutti i setting delle sezioni precedenti.

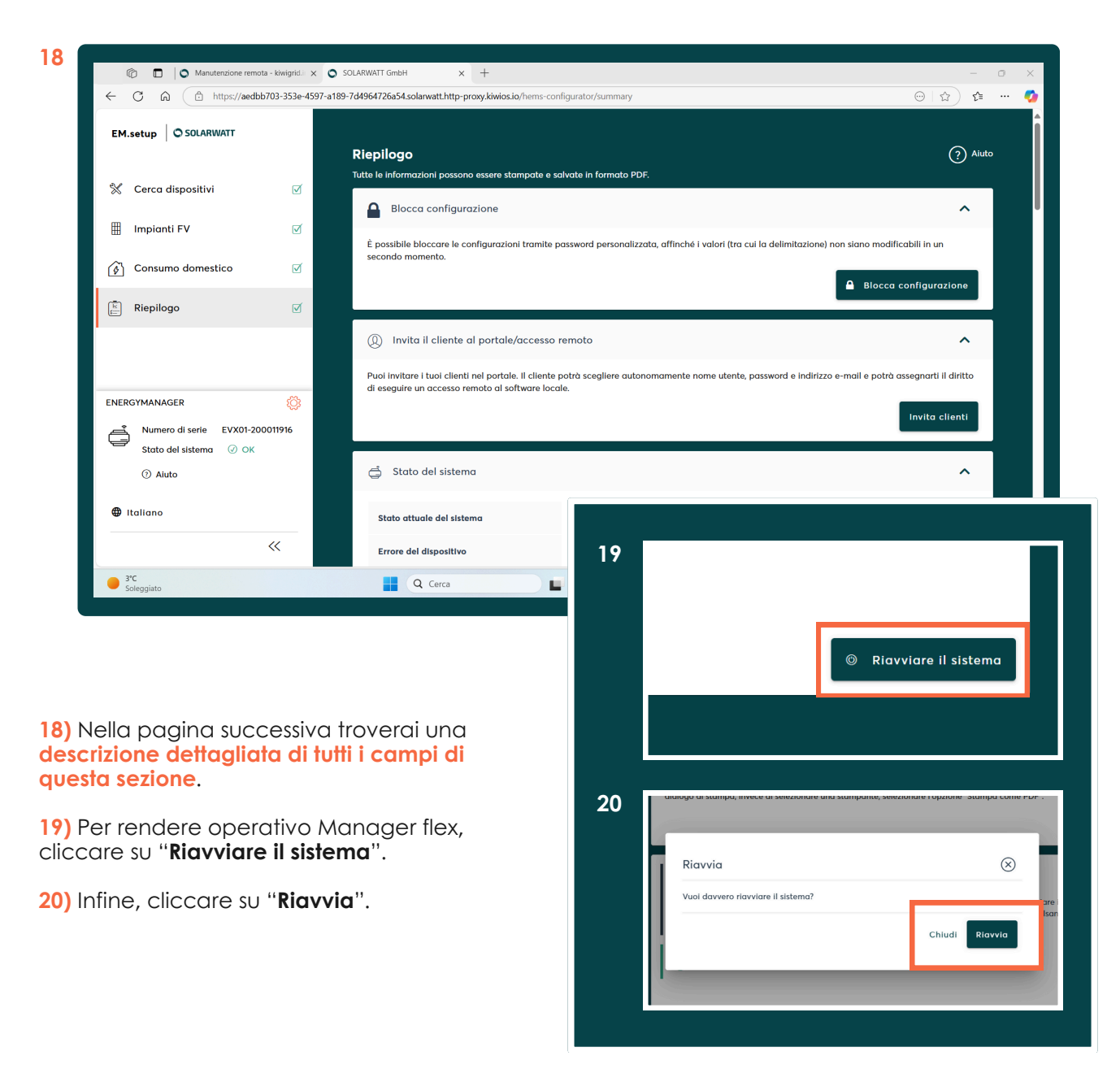

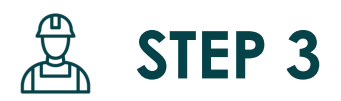

# **SOLARWATT Manager portal**

Configura il sistema di monitoraggio SOLARWATT Manager flex

#### 2) Configurazione EM.setup

Step 18. Dettaglio "Riepilogo"

| pilogo<br>le informazioni possono essere stampate e salvate in formato PDF.                                                                       |                                                |                                                                                   | ?                    |  |
|----------------------------------------------------------------------------------------------------|------------------------------------------------|-----------------------------------------------------------------------------------|----------------------|--|
| Blocca configurazione                                                                                                    |                                                |                                                                                   | ,                    |  |
| oossibile bloccare le configurazioni tramite password personalizzata,                                                                             | affinché i valori (tra cui la delimitazione) n | non siano modificabili in un secondo momento.                                     |                      |  |
|                                                                                                    |                                                |                                                                                   | Blocca configurazion |  |
| ) Invita il cliente al portale/accesso remoto                                                                                                    |                                                |                                                                                   | ,                    |  |
| oi invitare i tuoi clienti nel portale. Il cliente potrà scegliere autonome                                                                       | amente nome utente, password e indirizzo       | e-mail e potrà assegnarti il diritto di eseguire un accesso remoto al software lo | cole.                |  |
|                                                                                                    |                                                |                                                                                   | Invita client        |  |
| 5 Stato del sistema                                                                                                    |                                                |                                                                                   | ,                    |  |
| Stato attuale del sistema                                                                                                    | Tutti i dispositivi sono stati installati e c  | configurati.                                                                      |                      |  |
| Errore del dispositivo                                                                                                    | Nessun errore                                  |                                                                                   |                      |  |
| Errore di configurazione                                                                                                    | Nessun errore                                  |                                                                                   |                      |  |
| Blocco della configurazione                                                                                                    | La configurazione non è bioccata.              |                                                                                   |                      |  |
| EnergyManager                                                                                                    | Numero di serie: EVX01-200011916 (Vers         | sione del sistema: 10.25.3.0)                                                     |                      |  |
| *                                                                                                    | Ť                                              | Ē                                                                                 | ß                    |  |
| Immissione / Prelievo dalla rete                                                                                                    | Impianto FV<br>& 460 W                         | Carica / Scarica                                                                  | Consumo domestico    |  |
| , Dispositivi                                                                                                    |                                                |                                                                                   |                      |  |
| Accumulatore 1                                                                                                    |                                                |                                                                                   | ^                    |  |
| SOLARWATT Inverter vision one (2R5H602048EM010)<br>SOLARWATT Battery vision one (2R5H602048EM010)<br>I Numero di serie: 2R5H602048EM010           |                                                | Ø Il dispositivo è installato.                                                    |                      |  |
| Inverter 1                                                                                                    |                                                |                                                                                   | ^                    |  |
| SOLARWATT Inverter vision one (2RSH602048EM010)<br>SOLARWATT Inverter vision one Inverter (2RSH602048EM010)<br>쯡 Numero di serie: 2RSH602048EM010 |                                                | Ø il dispositivo è installato.                                                    |                      |  |
| 7 Contatore di energia                                                                                                    |                                                |                                                                                   | ^                    |  |
| SOLARWATT Inverter vision one (2R5H602048EM010)<br>CHINT vision meter (2R5H602048EM010)<br>El lumero di sozio 255H602048EM010                     |                                                | <ul> <li>Il dispositivo è installato.</li> </ul>                                  |                      |  |

Proseguire nella pagina successiva per i restanti campi di questa sezione.

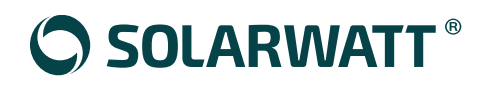

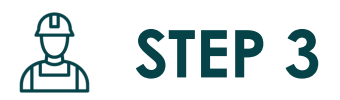

### **SOLARWATT Manager portal**

Configura il sistema di monitoraggio SOLARWATT Manager flex

#### 2) Configurazione EM.setup

Step 18. Dettaglio "Riepilogo"

| 💣 Impianto FV                                                                                                    |                                                                                                    | ^ |  |  |
|----------------------------------------------------------------------------------------------------|----------------------------------------------------------------------------------------------------|---|--|--|
| Impianto FV 1                                                                                                    |                                                                                                    |   |  |  |
| Inverter assegnati                                                                                                    | SOLARWATT Battery vision one (2R5H602048EM010) → SOLARWATT Inverter vision one Inverter (2R5H602048EM010) |   |  |  |
| Potenza del modulo installata                                                                                                    | 6 kWp                                                                                                    |   |  |  |
| Delimitazione dipendente dal consumo a                                                                                                    | 100 %                                                                                                    |   |  |  |
| Remunerazione per l'immissione in rete                                                                                                    | 12 c/kWh                                                                                                  |   |  |  |
| Data di messa in esercizio                                                                                                    | 2024-10-23                                                                                                |   |  |  |
| Orientamento dell'Implanto FV                                                                                                    | -                                                                                                    |   |  |  |
| Inclinazione verticale                                                                                                    | 22*                                                                                                    |   |  |  |
| Dati indirizzo per previsioni meteo                                                                                                    |                                                                                                    |   |  |  |
| САР                                                                                                    | 38122                                                                                                    |   |  |  |
| Luogo                                                                                                    | Trento                                                                                                    |   |  |  |
| Paese                                                                                                    | Italia                                                                                                    |   |  |  |
| La delimitazione degli invertar può essere verificata solo se è effettivamente presente una produzione FV da parte dei campi dei moduli.<br>SOLARWATT Inverter vision one Inverter (2R5H602048EM010)<br>Produzione attuale 456 W                                                                                                    |                                                                                                    |   |  |  |
|                                                                                                    |                                                                                                    |   |  |  |
| 🖶 Stampa/salva PDF                                                                                                    |                                                                                                    | ^ |  |  |
| Suggerimento: tramite il dialogo di stampa dei browser/sistemi operativi moderni è possibile generare anche documenti PDF. A tale scopo, nel dialogo di stampa, invece di selezionare una stampante, selezionare l'opzione<br>"Stampa come PDF".                                                                                                    |                                                                                                    |   |  |  |
| Stampa repilogo                                                                                                    |                                                                                                    |   |  |  |
| Rlavvlo per la prima messa in esercizio  Al momento della prima messa in esercizio, dopo la registrazione dei cliente, si deve riovviare il gotewoy (EnergyManager), poiché altrimenti nel portale dei cliente finale non sarà visualizzato nessun dato. Per fare clio, fare cli sul puisonte "Riovviare il sistema".  Configurazione avvenuta con successo |                                                                                                    |   |  |  |
| Riovviare II sistema                                                                                                    |                                                                                                    |   |  |  |

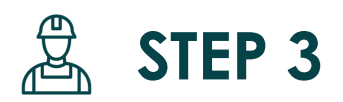

# **SOLARWATT Manager portal**

Configura il sistema di monitoraggio SOLARWATT Manager flex

#### 3) SOLARWATT Installer Center

#### Login Accesso Installatore

A questo punto è possibile accedere a SOLARWATT Manager Portal con account installatore.

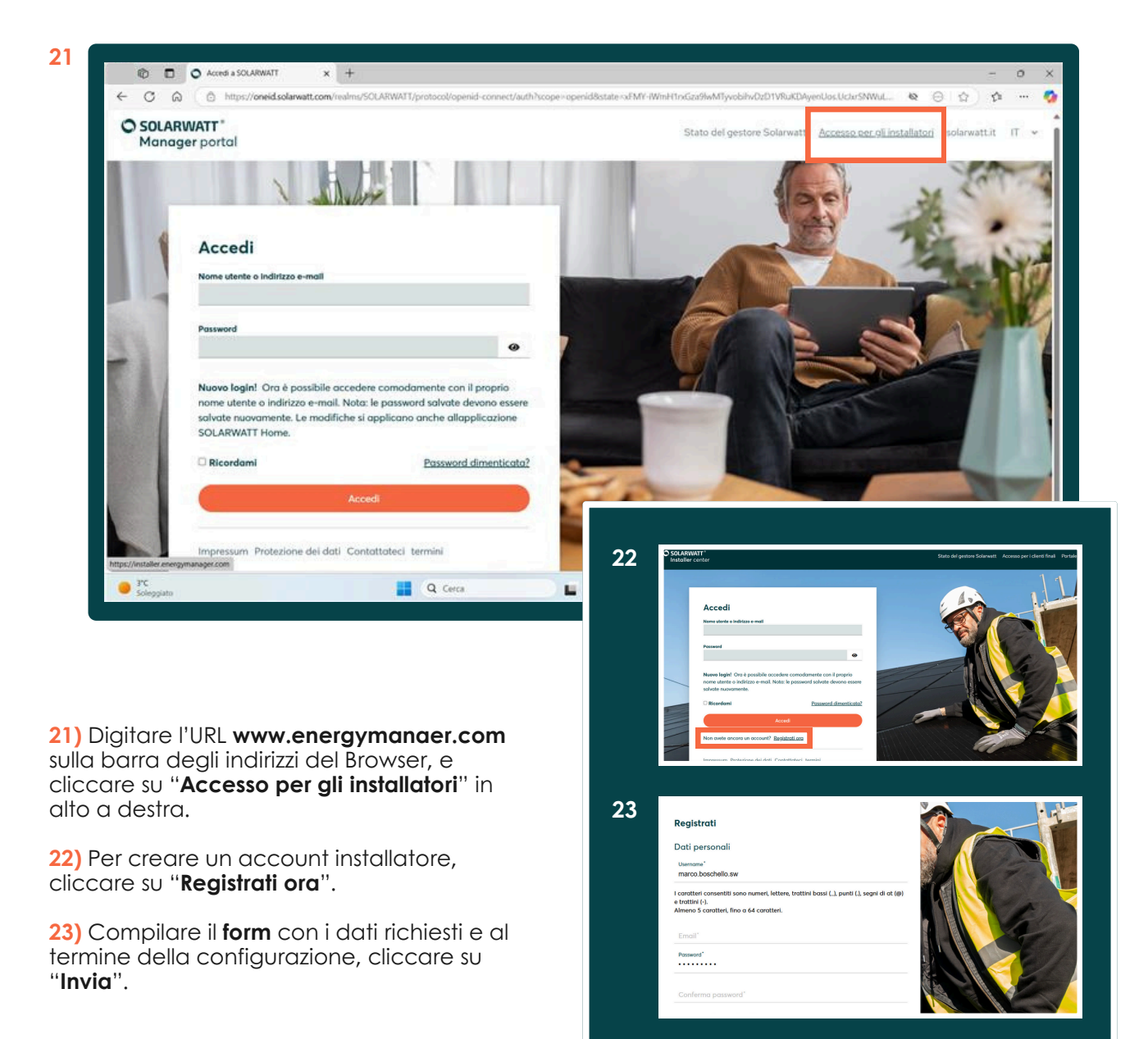

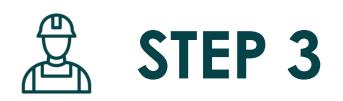

# **SOLARWATT Manager portal**

Configura il sistema di monitoraggio SOLARWATT Manager flex

#### 3) SOLARWATT Installer Center

Step 23. Dettaglio "Compilazione form per creazione account"

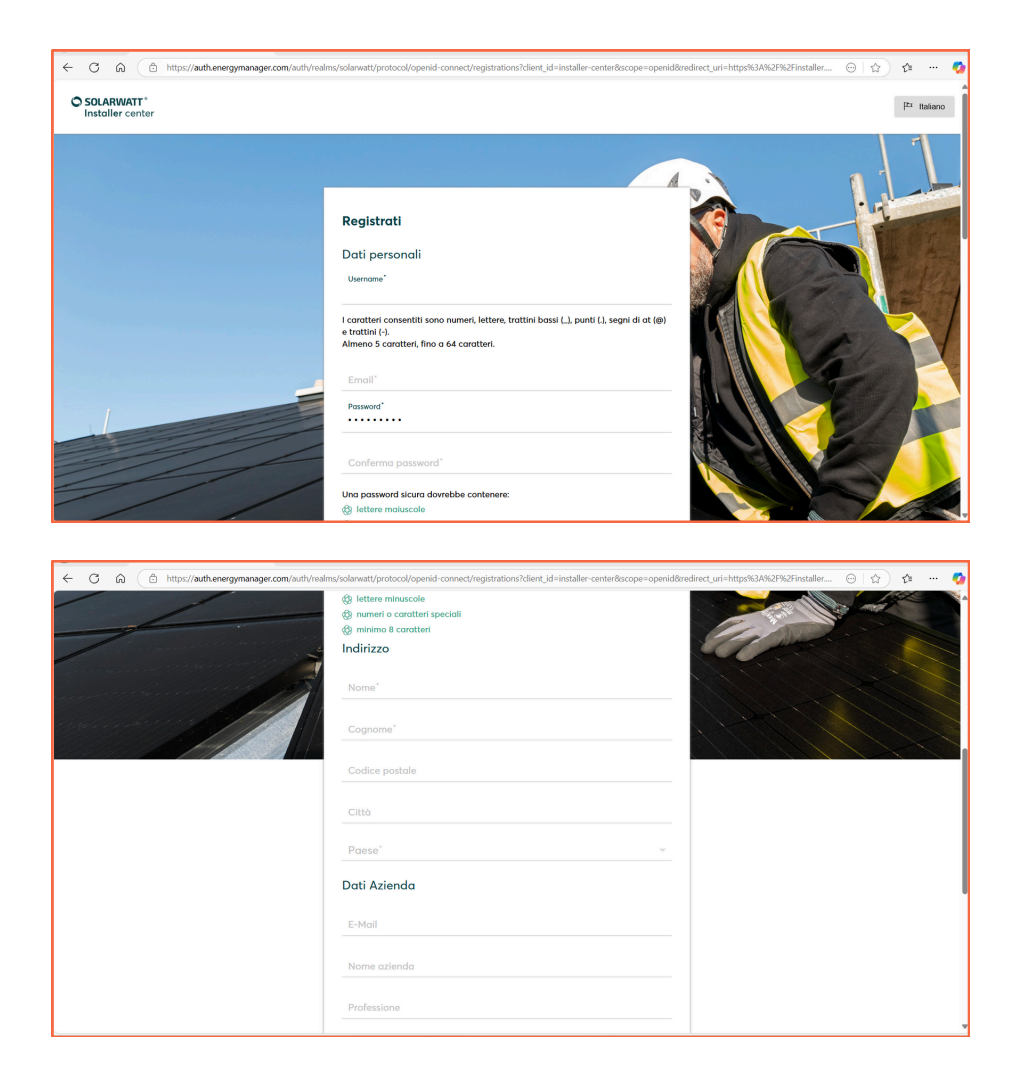

Proseguire nella pagina successiva per i restanti campi di questa sezione.

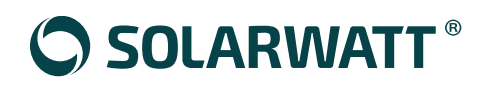

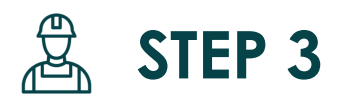

### **SOLARWATT Manager portal**

Configura il sistema di monitoraggio SOLARWATT Manager flex

#### 3) SOLARWATT Installer Center

Step 23. Dettaglio "Compilazione form per creazione account"

| ← ♂ ⋒ ( <sup>©</sup> https://auth.energymanager.com/auth/real | lms/solarwatt/protocol/openid-connect/registrations?client_id=installer-center&scope=openid&redirect_uri=https%3A%2F%2Fin | staller 🖂 🏠 🕫 🚥 🧔 |
|---------------------------------------------------------------|----------------------------------------------------------------------------------------------------|-------------------|
|                                                               | Professione                                                                                                    |                   |
|                                                               | САР                                                                                                    |                   |
|                                                               | Città                                                                                                    |                   |
|                                                               | Paese' v                                                                                                    |                   |
|                                                               | Raggiungibilità                                                                                                    |                   |
|                                                               | Confermo di aver letto e di accettare le CGC.                                                                             |                   |
|                                                               | « Toma al Login                                                                                                    |                   |
|                                                               | Laccesso per i clienti finali<br>www.solarwatt.de                                                                         |                   |
|                                                               | Solarwatt-Manager Status                                                                                                  |                   |
|                                                               | Imprinta · Privocy · Condizioni di utilizzo · Contatti                                                                    |                   |
|                                                               |                                                                                                    |                   |

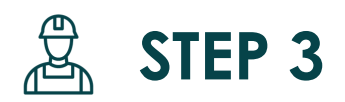

# **SOLARWATT Manager portal**

Configura il sistema di monitoraggio SOLARWATT Manager flex

#### 3) SOLARWATT Installer Center

#### Portale per l'Installatore

All'interno del portale l'installatore potrà monitorare online le installazioni del Manager flex, identificare automaticamente problematiche e relative cause, e accedere da remoto a tutte le configurazioni Manager.

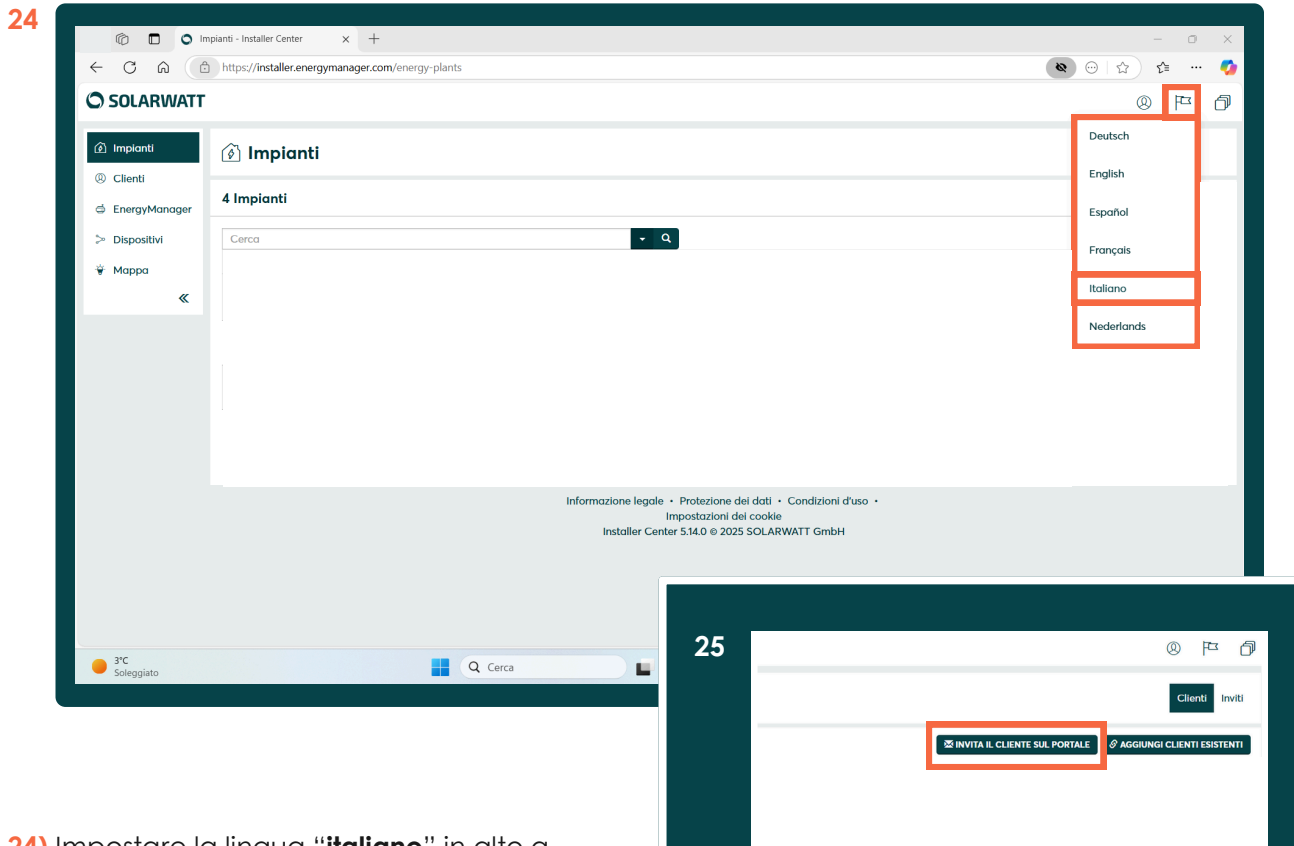

24) Impostare la lingua "**italiano**" in alto a destra.

25) Accedendo alla sezione "Clienti" corrispondente alla seconda voce del menu a sinistra, cliccare su "Invita il cliente sul portale".

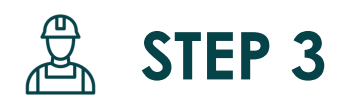

# **SOLARWATT Manager portal**

Configura il sistema di monitoraggio SOLARWATT Manager flex

#### 3) SOLARWATT Installer Center

#### Invito al ciiente per la registrazione al portale

Una volta ricevuta la mail di invito, il cliente potrà creare un nome utente e una password **per** accedere a Energy Manager Portal dedicato ai clienti finali e all'applicazione SOLARWATT Home.

| 26                                          |                                                                                                  |                       |                                                                                      |                                          |
|---------------------------------------------|--------------------------------------------------------------------------------------------------|-----------------------|--------------------------------------------------------------------------------------|------------------------------------------|
| Clienti - Installer Center X O Invito       | × +                                                                                              |                       |                                                                                      | - 0 ×                                    |
| C A ttps://invitation.energymanager.com/ui/ |                                                                                                  |                       |                                                                                      | 😔 🟠 🖆 🚥 🍫                                |
|                                             | Invita il cliente nel portal                                                                     | e                     |                                                                                      | A                                        |
|                                             | Dati clienti<br>Inserire i dati clienti, in modo che ai clienti possa essere inviato l'indirizzo |                       |                                                                                      |                                          |
|                                             |                                                                                                  |                       |                                                                                      |                                          |
|                                             | NOME                                                                                             |                       |                                                                                      |                                          |
|                                             | Nome del cliente                                                                                 |                       |                                                                                      |                                          |
|                                             | COGNOME                                                                                          |                       |                                                                                      |                                          |
|                                             | Cognome del cliente                                                                              |                       |                                                                                      |                                          |
|                                             | E-MAIL<br>Indirizzo e-mail del cliente                                                           |                       |                                                                                      |                                          |
|                                             | LINGUA<br>Italiano ~<br>PAESE (LUOGO D'INSTALLAZIONE)                                            |                       |                                                                                      |                                          |
|                                             |                                                                                                  |                       |                                                                                      |                                          |
|                                             |                                                                                                  |                       |                                                                                      |                                          |
|                                             | Germania                                                                                         |                       | ~                                                                                    |                                          |
|                                             | EnergyManager                                                                                    |                       |                                                                                      |                                          |
|                                             | Inserire i dati del gateway (Energy Manager<br>di un cliente con sistema energeti o.             | ) del cliente per con | ifermare che si tratti                                                               |                                          |
|                                             |                                                                                                  |                       |                                                                                      |                                          |
|                                             | Numero di serie                                                                                  |                       |                                                                                      | •                                        |
|                                             | Password                                                                                         |                       |                                                                                      |                                          |
|                                             |                                                                                                  |                       |                                                                                      |                                          |
| 3°C                                         | Q Cerca                                                                                          | 27                    | Germania                                                                             | <b>`</b>                                 |
| Soleggiato                                  |                                                                                                  |                       | EnergyManager                                                                        |                                          |
|                                             |                                                                                                  |                       | Inserire i dati del gateway (EnergyManager)<br>di un cliente con sistema energetico. | del cliente per confermare che si tratti |
|                                             |                                                                                                  |                       | NUMERO DI SERIE                                                                      |                                          |
|                                             |                                                                                                  |                       | Numero di serie                                                                      |                                          |
|                                             |                                                                                                  |                       | PASSWORD                                                                             |                                          |
| 26) Compilare il form con i dati rid        | <b>chiesti</b> per                                                                               |                       | Password                                                                             |                                          |
| invitare il cliente finale.                 |                                                                                                  |                       |                                                                                      | 🖂 INVITA NUOVO CLIENTE                   |
|                                             |                                                                                                  |                       |                                                                                      |                                          |
| Nota bene: Sul campo dedicato o             | c                                                                                                |                       |                                                                                      |                                          |

EnergyManager inserire la password apposta sull'etichetta del Manager flex. 27) Al termine della configurazione, cliccare su "Invita nuovo cliente".

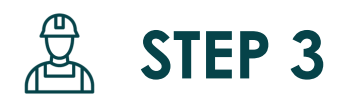

# **SOLARWATT Manager portal**

Configura il sistema di monitoraggio SOLARWATT Manager flex

#### 4) Energy Manager Portal

#### Portale per il cliente finale

All'interno del portale il cliente finale potrà avere panoramica di produzione fotovoltaica, consumi e carica delle batterie, così come di tutti i dispositivi collegati.

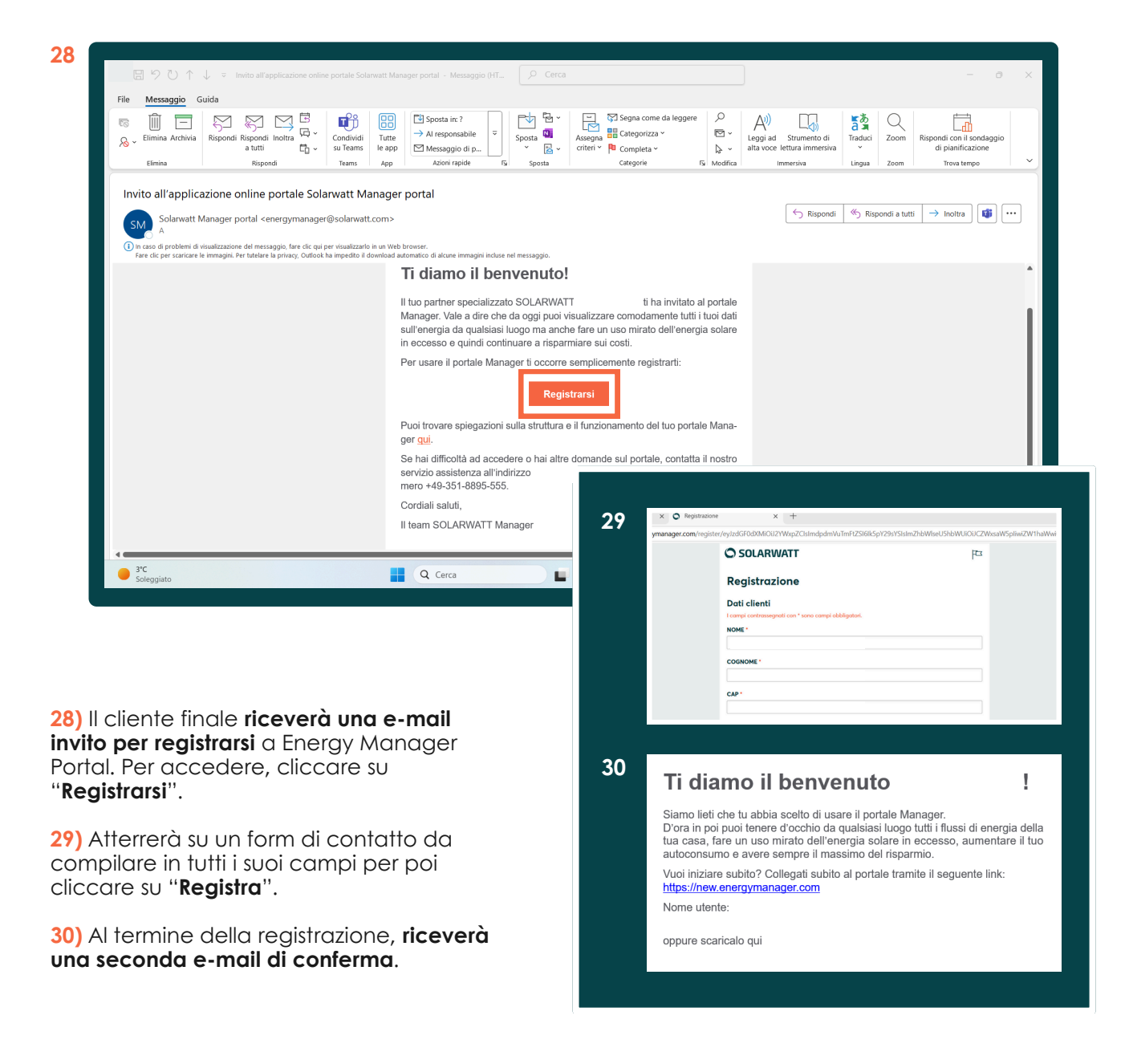

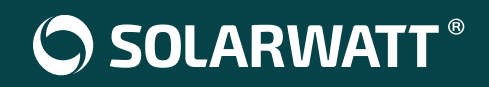

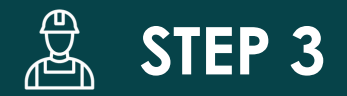

### Cliente finale SOLARWATT Home app

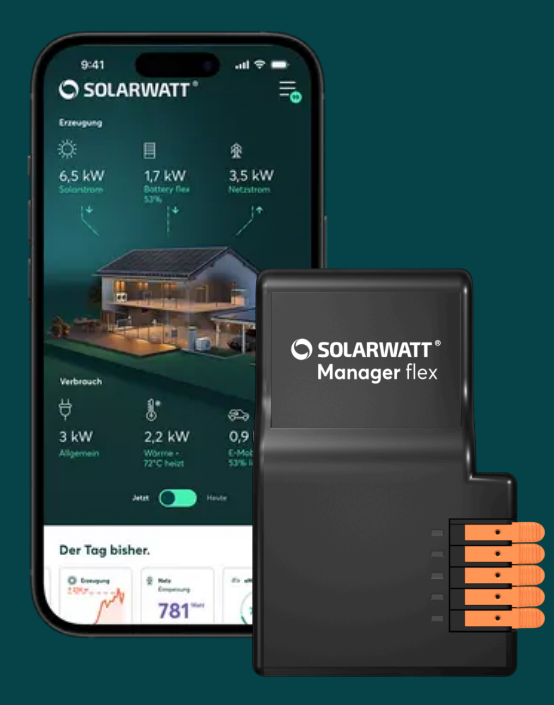

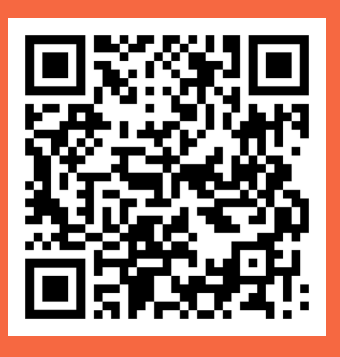

Scansiona il QR Code per guardare il video tutorial

### SOLARWATT ITALIA S.r.I.

# Sedi

Sede operativa

SOLARWATT ITALIA S.r.l. viale della Navigazione Interna n. 52 35129 Padova

#### Sede legale

SOLARWATT ITALIA S.r.l. via Cavour n. 23 39100 Bolzano P.IVA 02914730219 Codice SDI 12UBO1P

# **Customer Service Center**

Indirizzo e-mail service.italia@solarwatt.com

# Il domani, oggi. Soluzioni a prova di futuro.